## ESA FAQ:인바운드 메일의 최대 메시지 크기를 변경하려면 어떻게 해야 합니까?

## 목차

<u>소개</u> <u>인바운드 메일의 최대 메시지 크기를 변경하려면 어떻게 해야 합니까?</u>

## 소개

이 문서에서는 Cisco ESA(Email Security Appliance)에서 인바운드 메일의 최대 메시지 크기를 변 경하는 데 사용되는 프로세스에 대해 설명합니다.

## 인바운드 메일의 최대 메시지 크기를 변경하려면 어떻게 해야 합 니까?

인바운드 메일의 기본 최대 메시지 크기는 대부분의 메일 흐름 정책의 경우 10mb입니다.신뢰할 수 있는 메일 플로우 정책은 100mb로 설정됩니다.최대 메시지 크기는 메시지 본문 및 첨부 파일을 포 함합니다.

**참고:**HAT Overview와 같은 메일 플로우 정책은 리스너에만 적용됩니다.리스너가 여러 개인 경우 올바른 리스너를 선택해야 합니다.예를 들어 인바운드 메일의 최대 메시지 크기를 수정 하려면 Mail Policies(메일 정책) > Mail Flow Policies(메일 플로우 정책)로 이동하고 Inbound(인바운드) 리스너를 선택합니다.

인바운드 및 아웃바운드 리스너 모두에 대해 단일 리스너가 구성된 경우 기본 정책은 아웃바운드 메일에 적용됩니다.인바운드 및 아웃바운드 이메일에 대해 별도의 리스너가 구성된 경우 기본 설정 은 두 리스너 모두에 대해 다르며 독립적으로 구성해야 합니다.

인바운드 메일의 최대 메시지 크기를 20mb 회사 정책으로 변경하려면 다음 단계를 완료하십시오.

- 1. Mail Policies(메일 정책) > Mail Flow Policies(메일 플로우 정책)로 이동합니다.
- 2. Default **Policy Parameters를 클릭합니다**.
- 3. 최대를 찾습니다.메시지 크기:사용자 지정 값을 20M으로 변경합니다.
- 4. Submit(제출)을 클릭합니다.
- 5. Commit **changes를 클릭합니다**.

**참고:**Mail Flow Policies(메일 플로우 정책) 섹션에서 **Accepted(수락), Throttled(조절),** Blocked(차단됨) 및 Trusted(신뢰할 수 있음)를 클릭하여 원하는 경우 맞춤형 값을 입력할 수 있습니다.